## 活用事例

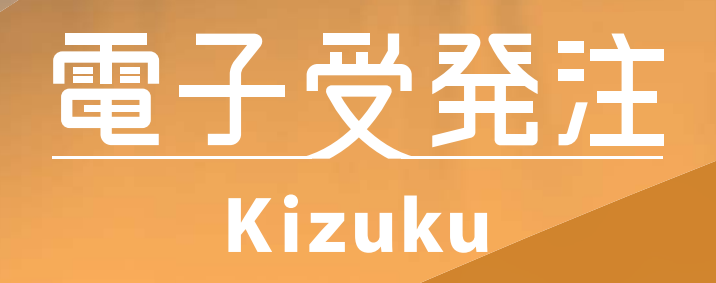

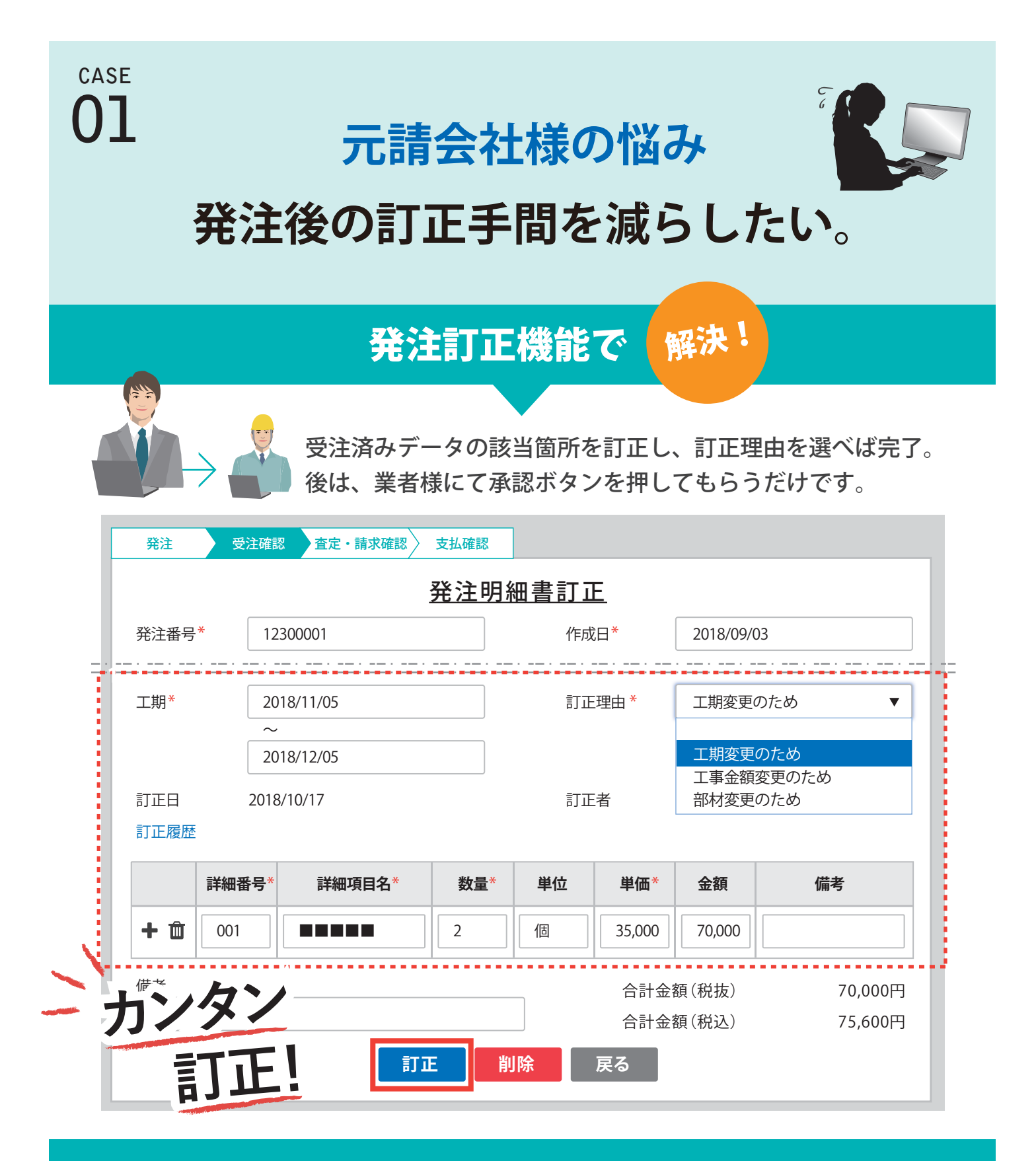

## 取引先への連絡や、発注書の切り直し、 郵送作業などの手間を解消!

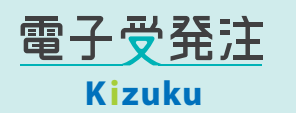

※掲載の画面は、実際の画面イメージと異なる 場合があります。

|                          |                            |                       | 協士         | 会社                                                           | 计标            | Éの               | 悩み                            |                                |          | R   |
|--------------------------|----------------------------|-----------------------|------------|--------------------------------------------------------------|---------------|------------------|-------------------------------|--------------------------------|----------|-----|
|                          |                            | 言主、                   | ╘╨ѯ        | タカ                                                           | エ13<br>かわっ    | たん               |                               | 15                             | 5        |     |
|                          |                            | 同く                    | 八未小        | 方で、                                                          | хЛ≂           | ₽1C              | , L/C                         | <b>U</b> 'o                    |          |     |
|                          |                            |                       | — <b>#</b> | 話請求                                                          | <b></b><br>校機 | 能て               | 解決                            | £!                             |          |     |
|                          |                            |                       |            |                                                              |               |                  |                               |                                |          |     |
|                          | $\rightarrow$ $\checkmark$ | U<br>X<br>X<br>X<br>X | 事が完了       | してい。<br>様にて                                                  | る注文<br>承認ポ    | を選択              | そして、請<br>を押しても、               | 求ボタン<br>らうだけ                   | をクリ      | リック |
|                          | æ                          |                       |            |                                                              | 子(心心))        | ~ > > ~          |                               | 5 77207                        | C y o    |     |
| 2.傾 文法 請求<br>ステータス 請求確認中 |                            |                       | 人並確認       |                                                              | 物件名           | 物件名              |                               | <b>•</b>                       |          |     |
| <b>▼</b> ħ               | 検索詳細を表示                    |                       | - I        |                                                              |               |                  | 1.01                          |                                |          |     |
|                          |                            |                       |            |                                                              |               |                  | 検索条件クリア                       |                                | Q検索      |     |
| <                        | ステータス                      | 請求日                   | 受注番号       | 元請名                                                          | 物件名           | 件名               | 工期                            | 合計金額<br>査定金額                   | 担当者      |     |
| •                        | 請求確認中                      |                       | 12300001   | 000<br>〇株式<br>会社                                             |               | 電気工事             | 2018/11/05<br>~<br>2018/12/05 | 70,000<br>0                    | 花咲<br>喜一 | •   |
|                          |                            |                       | 12300002   | 000<br>〇株式                                                   |               | 屋根工事             | 2018/10/19<br>~<br>2018/11/02 | 150,000<br>0                   | 花咲<br>喜一 |     |
| <b>&gt;</b>              | 請氺傩認屮                      |                       |            | 会社                                                           |               |                  |                               |                                |          | -   |
| Y<br>Y                   | 請求確認中                      |                       | 25600001   | <ul> <li>会社</li> <li>□□□</li> <li>□株式</li> <li>会社</li> </ul> |               | 塚本邸<br>リフォー<br>ム | 2018/11/12<br>~<br>2018/12/22 | 68,000<br>0                    | 都成<br>康光 |     |
| Y<br>Y                   | 請求確認中<br>請求確認中             |                       | 25600001   | 会社<br>□□□<br>□株式<br>会社                                       |               | 塚本邸<br>リフォー<br>ム | 2018/11/12<br>~<br>2018/12/22 | 68,000<br>0<br><b>E &gt; 2</b> | 都成康光     | ,   |

何枚もの請求書に押印⇒郵送は、もう不要! 一覧で管理できるので、請求モレ軽減に。

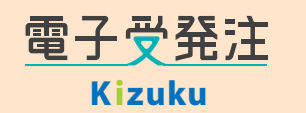

※掲載の画面は、実際の画面イメージと異なる 場合があります。

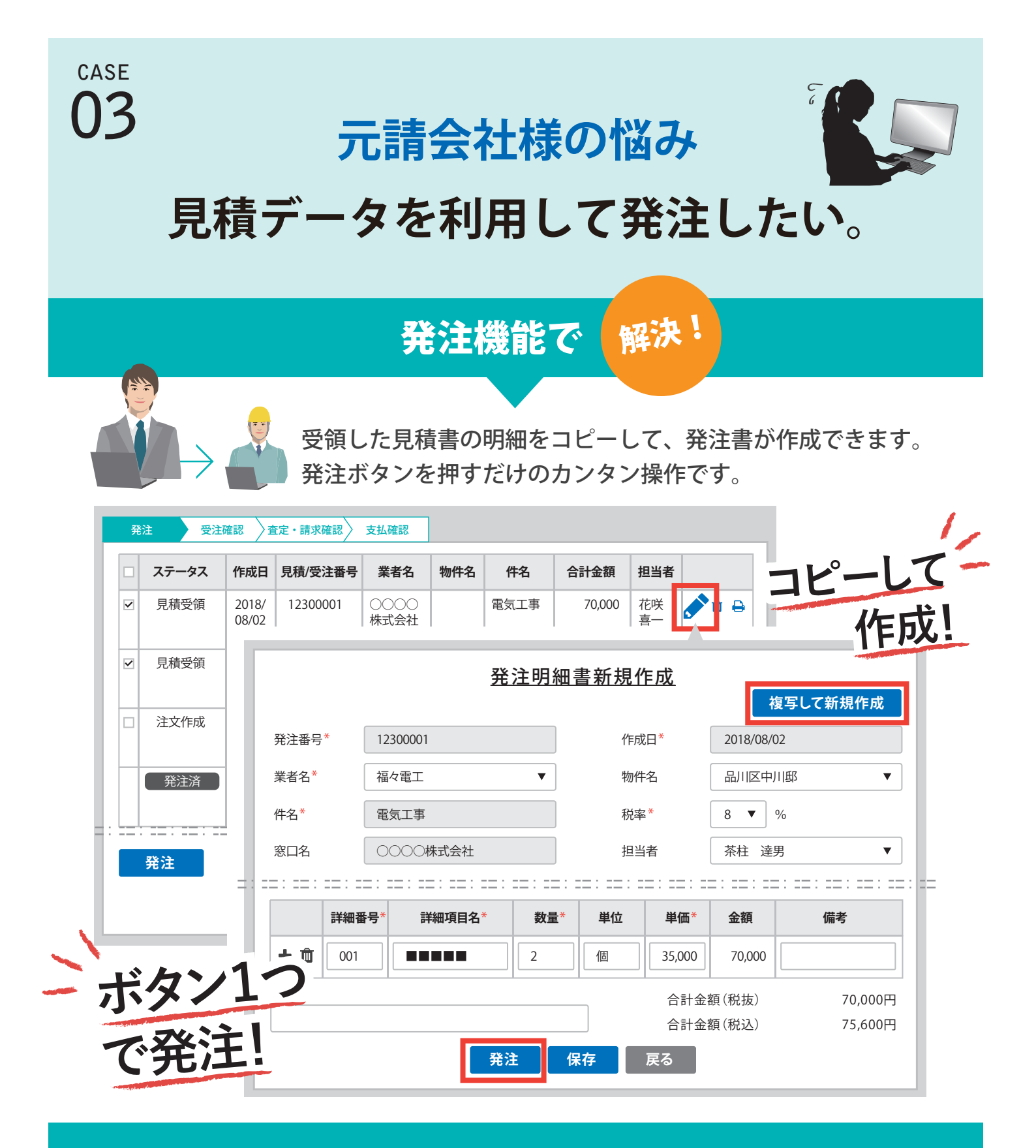

コピー後の編集も可能!見積書を活用すれば、 イチから作成する手間から解放。

> <u>電子受発注</u> Kizuku

※掲載の画面は、実際の画面イメージと異なる 場合があります。